Homebridge will provide initial disclosures to the borrower(s) at the request of approved Brokers on Fannie Mae, Freddie Mac, FHA, VA, Jumbo, and Simple Access transactions. The initial disclosure package will include all federal and state required disclosures and **conventional** ARM program disclosures. FHA and VA transactions will require the broker to provide certain disclosures as detailed below.

FHA transactions require the broker to provide:

- FHA purchase transactions only: Lead Based Paint Disclosure
- FHA purchase transactions only: Amendatory Clause
- ARM transactions only: ARM Disclosure

VA transactions require the broker to provide:

- VA Cash-Out Refinance and IRRRL transactions only: Initial Loan Comparison, dated within 3 business days of Homebridge initial disclosures
- All VA transactions: Homebridge VA Indebtedness Questionnaire or broker version with consistent content
- ARM transactions only: ARM disclosure

The following program specific disclosures are **not** currently available. It is the Brokers responsibility to disclose program specific disclosures directly to the borrower(s).

USDA disclosures

#### PROCESS OVERVIEW:

Brokers can request Homebridge prepare initial disclosures with two options:

- 1. Request initial disclosures be prepared by Homebridge without a full credit package submission. For this option:
  - Select Submit for Loan Disclosures Only option in P.A.T.H.
  - · Homebridge will send all initial disclosures to the borrower and Broker to electronically sign
  - The borrower and Broker will have 10 calendar days from the date Homebridge issues the disclosures to electronically sign. If disclosures are not signed within 10 days, the link will expire. If it expires, the Broker may provide the disclosures with a wet signature and return them to Homebridge, or the file will be cancelled, and the Broker must submit a new request in P.A.T.H. for Homebridge to disclose with a new file record
  - The Broker has 14 calendar days from the date the initial disclosures were issued by Homebridge to provide the minimum required submission documentation. At the time both the Broker and borrower have electronically signed all disclosures and Homebridge is in receipt of minimum required submission documents, the file will sent to Underwriting. It is important to note the Broker has a required action to be completed in P.A.T.H. (see Step 8),

OR

- 2. Request initial disclosures be prepared by Homebridge with a full credit package submission. For this option:
  - The complete credit package is required
  - Select the Submit for Loan Disclosure Only option in P.A.T.H.
  - Homebridge will send all initial disclosures to the borrower and Broker to electronically sign
  - The borrower and Broker will have 10 calendar days from the date Homebridge issues the disclosures to electronically sign. If disclosures are not signed within 10 days, the link will expire. If it expires, the Broker may provide the disclosures with a wet signature and return them to Homebridge, or the file will be cancelled, and the Broker must submit a new request in P.A.T.H. for Homebridge to disclose with a new file record
  - At the time both the Broker and the borrower have electronically signed all disclosures, Homebridge will send the file to Underwriting provided all minimum required submission documentation are present. It is important to note the Broker has a required action to be completed in P.A.T.H. (see Step 8)

Follow the steps below to request Homebridge prepare the initial disclosures.

|             |               |                         | Entering F               | ees and              | Closing      | Costs           |               |               |
|-------------|---------------|-------------------------|--------------------------|----------------------|--------------|-----------------|---------------|---------------|
| tandard lei | nder fee      | s automatical           | y populate on a          | all loans in F       | PATH         |                 |               |               |
| tandard     | Lender        | Fees:                   |                          |                      |              |                 |               |               |
| Are bas     | ed upon       | the entered l           | oan informatior          | า                    |              |                 |               |               |
| Automa      | tically a     | diust with rele         | vant loan chan           |                      |              |                 |               |               |
| Connot      | be dela       |                         | vant loan chan           | 903                  |              |                 |               |               |
| Cannot      | be dele       | ieu                     |                          |                      |              |                 |               |               |
|             | Fees and (    | Closing Costs           |                          |                      |              |                 |               |               |
|             | Credit for Ra | ste Chosen:             |                          |                      |              |                 |               |               |
|             | Fees and      | Closing Cost Service P  | oviders                  |                      |              |                 |               |               |
|             | SECTI         | DESCRIPTION             | SERVICE PROVIDER         | PAID TO              | TOTAL AMOUNT | BORROWER AMOUNT | SELLER AMOUNT | FINANCE CHARG |
|             | A             | Underwriting Fees       |                          | Lender               | \$895.00     | \$895.00        | \$0.00        | \$895.00      |
|             | В             | Flood Certification Fee | ServiceLink National Flo | Third Party Provider | \$8.25       | \$8.25          | \$0.00        | \$8.25        |
|             | В             | VA Funding Fee          |                          | Third Party Provider | \$3,600.00   | \$3,600.00      | \$0.00        | \$3,600.00    |
|             | F             | Daily Interest Charges  |                          | Lender               | \$256.82     | \$256.82        | \$0.00        | \$256.82      |
|             |               |                         |                          |                      |              |                 |               |               |

|        | E                                                                                                    | ntering Fees                                                                                                    | and Closing (                                                                                                    | Costs (cont.)                                                                                                  |                     |             |
|--------|----------------------------------------------------------------------------------------------------|----------------------------------------------------------------------------------------------------|----------------------------------------------------------------------------------------------------|----------------------------------------------------------------------------------------------------|---------------------|-------------|
| Step 1 | Add standard title related                                                                                                    | d fees to a loan                                                                                                    | Two options are                                                                                                    | available. For both op                                                                                         | ions, fees are      | editable    |
| otop i | and may be deleted:                                                                                                    |                                                                                                    |                                                                                                    |                                                                                                    |                     |             |
|        | Title related fee                                                                                                    | s can be manual                                                                                                    | ly added; <b>if this d</b>                                                                                                    | option selected, go to                                                                                         | o Step 2, <i>or</i> |             |
|        | Title related fee                                                                                                    | s can be auto ge                                                                                                    | nerated by using                                                                                                    | the Generate Title &                                                                                           | Recording F         | ees tab     |
|        |                                                                                                    | 0                                                                                                    | , ,                                                                                                    |                                                                                                    | C                   |             |
|        |                                                                                                    | Fees and Closing Co                                                                                                    | its                                                                                                    |                                                                                                    |                     |             |
|        |                                                                                                    | Cradit for Rate Chosen:                                                                                                    |                                                                                                    |                                                                                                    |                     |             |
|        |                                                                                                    | Eees and Closing Cost                                                                                                    | Service Providers                                                                                                    |                                                                                                    |                     |             |
|        |                                                                                                    | les and closing cost                                                                                                    | Service rroviders                                                                                                    |                                                                                                    |                     |             |
|        |                                                                                                    | SECTION DESCRIPT                                                                                                    | ON Face                                                                                                    | SERVICE PROVIDER                                                                                               |                     |             |
|        |                                                                                                    | B Flood Cer                                                                                                    | ng rees<br>tification Fee                                                                                                    | ServiceLink National Flood                                                                                     |                     |             |
|        |                                                                                                    | C Closing P                                                                                                    | rotection Letter                                                                                                    | Solidifi Title & Closing, LLC                                                                                  | -                   |             |
|        |                                                                                                    | Closing P                                                                                                    | rotection Letter - Borrower                                                                                                    | Solidifi Title & Closing, LLC                                                                                  |                     |             |
|        |                                                                                                    | C <u>E-Dots/E</u> -                                                                                                    | Record/RecSvc Fee                                                                                                    | Solidifi Title & Closing, LLC                                                                                  |                     |             |
|        |                                                                                                    | C <u>Title Cert/</u>                                                                                                    | Opinion Fee                                                                                                    | Kenneth M Smolar Esq d/b/a P                                                                                   |                     |             |
|        |                                                                                                    | C Closing C                                                                                                    | oordination Fee                                                                                                    | Solidifi Title & Closing, LLC                                                                                  |                     |             |
|        |                                                                                                    | C Lender's                                                                                                    | Title Insurance                                                                                                    | Solidifi Title & Closing, LLC                                                                                  |                     |             |
|        |                                                                                                    | E GA Reside                                                                                                    | ential Mortgage Fee                                                                                                    |                                                                                                    | _                   |             |
|        |                                                                                                    | E Deed Rec                                                                                                    | ording                                                                                                    |                                                                                                    |                     |             |
|        |                                                                                                    | Generate Title & Reco                                                                                                    | ording Fees Quick                                                                                                    | Fees Broker Compensatio                                                                                        | n                   |             |
|        |                                                                                                    |                                                                                                    |                                                                                                    |                                                                                                    |                     |             |
|        | In the event the Generation                                                                                                    | te Title & Record                                                                                                    | <b>ding Fees</b> tab is i                                                                                                    | used and Service Prov                                                                                          | viders are cha      | anged, the  |
|        | Service Provider informa                                                                                                    | tion must be upd                                                                                                    | lated to reflect the                                                                                                    | e new provider                                                                                                 |                     | <b>U</b>    |
|        | Edit information                                                                                                    | on the <b>Editing P</b>                                                                                                    | rovider pop-up s                                                                                                    | creen by clicking on th                                                                                        | ne service pro      | wider to be |
|        | edited                                                                                                    |                                                                                                    |                                                                                                    | or our by onorang on a                                                                                         |                     |             |
|        | Once all information                                                                                                    | tion is entered c                                                                                                    | lick Save                                                                                                    |                                                                                                    |                     |             |
|        |                                                                                                    |                                                                                                    |                                                                                                    |                                                                                                    |                     |             |
|        | Fees and Closing Costs                                                                                                    |                                                                                                    |                                                                                                    |                                                                                                    |                     |             |
|        | Credit for Rate Chosen                                                                                                    |                                                                                                    |                                                                                                    |                                                                                                    |                     |             |
|        | Fees and Closing Cost Se                                                                                                    | vice Providers                                                                                                    |                                                                                                    |                                                                                                    |                     |             |
|        | REDVICE DOCUMED TYPE                                                                                                    |                                                                                                    |                                                                                                    |                                                                                                    |                     |             |
|        | The lowerper                                                                                                    | SERVICE PROVIDER .                                                                                                    | DESCRIPTION<br>Editing Drowider                                                                                                    | ADDRESS 1                                                                                                    | ADDRESS 2           | спу         |
|        | Title Insurance                                                                                                    | SERVICE PROVIDER •<br>Solidifi Tille & Closing, LLC<br>Solidifi Title & Closing, ELC                                                                                                    | DESCRIPTION<br>Editing Provider                                                                                                    | ADDRESS 1                                                                                                    | ADORESS 2           | criv<br>X   |
|        | Title Insurance                                                                                                    | SERVICE PROVIDER  Solidifi Tille & Closing, LLC Solidifi Tille & Closing, LLC Solidifi Tille & Closing, LLC Solidifi Tille & Closing, LLC Solidifi Tille & Closing, LLC                                                                                                    | Editing Provider                                                                                                    | ADDRESS 1<br>Title Insurance                                                                                   | ADORE552            | cnv<br>X    |
|        | Title Insurance<br>Title Insurance<br>Title Insurance<br>Title Insurance                                                                                         | SERVICE PROVIDER  Solidifi Tille & Closing, LLC Solidifi Tille & Closing, LLC Solidifi Tille & Closing, LLC Solidifi Tille & Closing, LLC                                                                                                    | DESCRIPTION<br>Editing Provider<br>Service Provider Type:<br>• Service Provider:<br>• Provider Address #1:                                                                                                    | ADDRESS 1<br>Title Insurance<br>JFMC Title<br>123 Closing Dr                                                   | ADORESS 2           | criv<br>X   |
|        | Title Insurance<br>Title Insurance<br>Title Insurance<br>Title Insurance<br>Title Insurance<br>Settlement Apond                                                  | SERVICE PROVIDER  Solidifi Title & Closing, LLC Solidifi Title & Closing, LLC Solidifi Title & Closing, LLC Solidifi Title & Closing, LLC Solidifi Title & Closing, LLC Solidifi Title & Closing, LLC                                                                                           | DESCRIPTION<br>Editing Provider<br>Service Provider Type:<br>• Service Provider:<br>• Provider Address #1:<br>Provider Address #2:                                                                                                    | ADDRESS 1<br>Title Insurance<br>JFMC Title<br>123 Closing Dr<br>Suite 210                                      | ADORE 55 2          | cny<br>X)   |
|        | Title Insurance Title Insurance Title Insurance Title Insurance Title Insurance Settlement Agest Title Insurance Title Insurance                                 | SERVICE PROVIDER  Solidifi Title & Closing, LLC Solidifi Title & Closing, LLC Solidifi Title & Closing, LLC Solidifi Title & Closing, LLC Solidifi Title & Closing, LLC Solidifi Title & Closing, LLC Solidifi Title & Closing, LLC Solidifi Title & Closing, LLC Solidifi Title & Closing, LLC | Editing Provider<br>Service Provider Type:<br>• Service Provider:<br>• Provider Address #1:<br>Provider Address #2:<br>• Zip, City & State:                                                                                                    | ADDRESS 1<br>Title Insurance<br>JFMC Title<br>123 Closing Dr<br>Sutte 210<br>92705 King                        | ADORESS 2           | criv<br>X   |
|        | Title Insurance Title Insurance Title Insurance Title Insurance Title Insurance Settlement Agent Title Insurance Title Insurance Title Insurance Title Insurance | SERVICE PROVIDER  Solidifi Title & Closing, LLC Solidifi Title & Closing, LLC Solidifi Title & Closing, LLC Solidifi Title & Closing, LLC Solidifi Title & Closing, LLC Solidifi Title & Closing, LLC Solidifi Title & Closing, LLC Solidifi Title & Closing, LLC                               | DESCRIPTION<br>Editing Provider<br>Service Provider Type:<br>• Service Provider:<br>• Provider Address #1:<br>Provider Address #2:<br>• Zip, City & State:<br>• Phone:                                                                                                    | ADDRESS 1<br>Title Insurance<br>JFMC Title<br>123 Closing Dr<br>Suite 210<br>92706<br>[King<br>[688) 555-1212] | ADORESS 2           | criv<br>X   |
|        | Title Insurance Title Insurance Title Insurance Title Insurance Settlement Acend Title Insurance Title Insurance Title Insurance                                 | SERVICE PROVIDER +<br>Solidifi Tidle & Closing, LLC<br>Solidifi Tidle & Closing, LLC<br>Solidifi Tidle & Closing, LLC<br>Solidifi Tidle & Closing, LLC<br>Solidifi Tidle & Closing, LLC<br>Solidifi Tidle & Closing, LLC<br>Solidifi Tidle & Closing, LLC                                       | DESCRIPTION<br>Editing Provider<br>Service Provider Type:<br>• Service Provider<br>• Provider Address #1:<br>Provider Address #2:<br>• Zip, City & State:<br>• Phone:<br>Fax:                                                                                                    | ADDRESS 1<br>Title Insurance<br>JFMC Title<br>123 Closing Dr<br>Suite 210<br>92706<br>King<br>(888) 555-1212   | ADORESS 2           | crrv        |
|        | Title Insurance<br>Title Insurance<br>Title Insurance<br>Title Insurance<br>Settlement Agend<br>Title Insurance<br>Title Insurance                               | SERVICE PROVIDER -<br>Soliditi Title & Closing, LLC<br>Soliditi Title & Closing, LLC<br>Soliditi Title & Closing, LLC<br>Soliditi Title & Closing, LLC<br>Soliditi Title & Closing, LLC<br>Soliditi Title & Closing, LLC<br>Soliditi Title & Closing, LLC                                       | Elting Provider<br>Service Provider Type:<br>• Service Provider Address #1:<br>• Provider Address #2:<br>• Zip, City & State:<br>• Phone:<br>Fax:                                                                                                    | ADDRESS 1<br>Title Insurance<br>JFMC Title<br>123 Closing Dr<br>Suite 210<br>92706<br>King<br>(688) 555-1212   | ADORESS 2           | criv<br>X   |
|        | Title Insurance<br>Title Insurance<br>Title Insurance<br>Title Insurance<br>Title Insurance<br>Settlement Agent<br>Title Insurance<br>Title Insurance            | SERVICE PROVIDER<br>Solidifi Title & Closing, LLC<br>Solidifi Title & Closing, LLC<br>Solidifi Title & Closing, LLC<br>Solidifi Title & Closing, LLC<br>Solidifi Title & Closing, LLC<br>Solidifi Title & Closing, LLC<br>Solidifi Title & Closing, LLC                                         | CESCRIPTION<br>Editing Provider<br>Service Provider Type:<br>• Service Provider<br>• Service Provider | ADDRESS 1<br>Title Insurance<br>JFMC Title<br>123 Closing Dr<br>Suite 210<br>92706 King<br>(888) 555-1212      | ADORESS 2           | cny<br>X)   |
|        | Title Insurance Title Insurance Title Insurance Title Insurance Title Insurance Settlement Agend Title Insurance Title Insurance Title Insurance                 | SERVICE PROVIDER<br>Solidifi Title & Closing, LLC<br>Solidifi Title & Closing, LLC<br>Solidifi Title & Closing, LLC<br>Solidifi Title & Closing, LLC<br>Solidifi Title & Closing, LLC<br>Solidifi Title & Closing, LLC<br>Solidifi Title & Closing, LLC                                         | DESCRIPTION<br>Editing Provider<br>Service Provider Type:<br>9 Service Provider<br>9 Provider Address #1:<br>Provider Address #2:<br>2 Up, City & State:<br>9 Phone:<br>Fax:                                                                                                    | ADDRESS 1<br>Title Insurance<br>JFMC Title<br>123 Closing Dr<br>Suite 210<br>92706<br>King<br>(888) 555-1212   | ADORESS 2           | cry<br>X    |
|        | Title Insurance<br>Title Insurance<br>Title Insurance<br>Title Insurance<br>Settlement Acend<br>Title Insurance<br>Title Insurance<br>Title Insurance            | SERVICE PROVIDER -<br>Solidifi Title & Closing, LLC<br>Solidifi Title & Closing, LLC<br>Solidifi Title & Closing, LLC<br>Solidifi Title & Closing, LLC<br>Solidifi Title & Closing, LLC<br>Solidifi Title & Closing, LLC<br>Solidifi Title & Closing, LLC<br>Solidifi Title & Closing, LLC      | DESCRIPTION<br>Editing Provider<br>Service Provider Type:<br>9 Service Provider<br>9 Provider Address #1:<br>Provider Address #2:<br>9 Lip, City & State:<br>9 Phone:<br>Fax:                                                                                                    | ADDRESS 1<br>Title Insurance<br>JFMC Title<br>123 Closing Dr<br>Suite 210<br>92706 King<br>(888) 555-1212      | ADORESS 2           | criv        |
|        | Title Insurance Title Insurance Title Insurance Title Insurance Title Insurance Settlement Agent Title Insurance Title Insurance                                 | SERVICE PROVIDER<br>Solidifi Title & Closing, LLC<br>Solidifi Title & Closing, LLC<br>Solidifi Title & Closing, LLC<br>Solidifi Title & Closing, LLC<br>Solidifi Title & Closing, LLC<br>Solidifi Title & Closing, LLC<br>Solidifi Title & Closing, LLC                                         | CESCRIPTION<br>Celting Provider<br>Service Provider Type:<br>Service Provider Address #1:<br>Provider Address #2:<br>Provider Address #2:<br>Pro                                                                                                    | ADDRESS 1 Title Insurance JFMC Title 123 Closing Dr Suite 210 92706 King (688) 555-1212                        | ADORESS 2           | CITY<br>X   |
|        | Title Insurance<br>Title Insurance<br>Title Insurance<br>Title Insurance<br>Title Insurance<br>Settlement Agend<br>Title Insurance<br>Title Insurance            | SERVICE PROVIDER<br>Solidifi Title & Closing, LLC<br>Solidifi Title & Closing, LLC<br>Solidifi Title & Closing, LLC<br>Solidifi Title & Closing, LLC<br>Solidifi Title & Closing, LLC<br>Solidifi Title & Closing, LLC<br>Solidifi Title & Closing, LLC                                         | CERCENTPRON<br>Editing Provider<br>Service Provider Type:<br>Service Provider Address #1:<br>Provider Address #2:<br>Provider Address #2:<br>Pro                                                                                                    | ADDRESS 1 Title Insurance JFMC Title 123 Closing Dr Suite 210 92706 [King [(888) 555-1212]                     | ADORESS 2           | CITY<br>X)  |
|        | Title Insurance<br>Title Insurance<br>Title Insurance<br>Title Insurance<br>Title Insurance<br>Settlement.Agend<br>Title Insurance<br>Title Insurance            | SERVICE PROVIDER<br>Solidifi Title & Closing, LLC<br>Solidifi Title & Closing, LLC<br>Solidifi Title & Closing, LLC<br>Solidifi Title & Closing, LLC<br>Solidifi Title & Closing, LLC<br>Solidifi Title & Closing, LLC<br>Solidifi Title & Closing, LLC                                         | DESCRIPTION<br>Editing Provider<br>Service Provider Type:<br>9 Provider Address #1:<br>Provider Address #2:<br>9 Provider Address #2:<br>9 Provider Address #2:<br>10 Provider Address #2:<br>10 Provider Address #2                                                                                                    | ADDRESS 1 Title Insurance JFMC Title 123 Closing Dr Suite 210 92706 King (888) 555-1212                        | ADORESS 2           | Criv<br>X   |
|        | Title Insurance<br>Title Insurance<br>Title Insurance<br>Title Insurance<br>Settlement Aced<br>Title Insurance<br>Title Insurance<br>Title Insurance             | SERVICE PROVIDER -<br>Solidifi Title & Closing, LLC<br>Solidifi Title & Closing, LLC<br>Solidifi Title & Closing, LLC<br>Solidifi Title & Closing, LLC<br>Solidifi Title & Closing, LLC<br>Solidifi Title & Closing, LLC<br>Solidifi Title & Closing, LLC                                       | DESCRIPTION                                                                                                    | ADDRESS 1 Title Insurance JFMC Title 123 Closing Dr Sulte 210 92706 King (888) 555-1212                        | ADORESS 2           | criv        |

|         |                                                                                | Enter                                                                                                    | ing Fees and Clo                                                                                                    | sing Co                                                         | sts (cont                                                           | )                                                        |                                                             |                                                                        |         |
|---------|--------------------------------------------------------------------------------|----------------------------------------------------------------------------------------------------|----------------------------------------------------------------------------------------------------|-----------------------------------------------------------------|---------------------------------------------------------------------|----------------------------------------------------------|-------------------------------------------------------------|------------------------------------------------------------------------|---------|
| Step 1  | MPORT                                                                          | ANT REQUIREMEN                                                                                                    | Т                                                                                                    |                                                                 |                                                                     |                                                          |                                                             |                                                                        |         |
| (cont)  | • • •                                                                          | of the following title                                                                                                    | -<br>a related fees must b                                                                                                    | e innut <sup>.</sup>                                            |                                                                     |                                                          |                                                             |                                                                        |         |
| (cont.) | - F-Docs/E-Record/RecSvc Fee and                                               |                                                                                                    |                                                                                                    |                                                                 |                                                                     |                                                          |                                                             |                                                                        |         |
|         | - E-Docs/E-Record/RecSvc Fee, and                                              |                                                                                                    |                                                                                                    |                                                                 |                                                                     |                                                          |                                                             |                                                                        |         |
|         | <ul> <li>Lender's Title Insurance, and</li> <li>Settlement Fee. and</li> </ul> |                                                                                                    |                                                                                                    |                                                                 |                                                                     |                                                          |                                                             |                                                                        |         |
|         |                                                                                |                                                                                                    |                                                                                                    |                                                                 |                                                                     |                                                          |                                                             |                                                                        |         |
|         | - Settlement ree, and<br>Mortage Recording                                     |                                                                                                    |                                                                                                    |                                                                 |                                                                     |                                                          |                                                             |                                                                        |         |
|         | _                                                                              | wortgage Recordin                                                                                                    | 9                                                                                                    |                                                                 |                                                                     |                                                          |                                                             |                                                                        |         |
|         | <ul> <li>I ran<br/>amo</li> </ul>                                              | nsactions where title <b>bunt.</b>                                                                                                    | fees are manually add                                                                                                    | led, Brok                                                       | ers must i                                                          | nclude th                                                | nese tees                                                   | and a do                                                               | llar    |
|         | -                                                                              | If these fees are mi<br>submitted to Home                                                                                                    | ssing, the portal will <b>a</b><br>pridge for initial disclos                                                                                                    | utomatica                                                       | ally popula<br>est                                                  | ate these                                                | fees at th                                                  | e time the                                                             | file is |
|         | • Tra                                                                          | insactions where G                                                                                                    | enerate Title and Re                                                                                                    | cording F                                                       | ees tab is                                                          | s used, th                                               | ese fees                                                    | will                                                                   |         |
|         | aut                                                                            | tomatically populate                                                                                                    | е.                                                                                                    | •                                                               |                                                                     |                                                          |                                                             |                                                                        |         |
|         | -                                                                              | Brokers can edit the                                                                                                    | e dollar amount but <b>ca</b>                                                                                                    | nnot rem                                                        | ove these                                                           | fees                                                     |                                                             |                                                                        |         |
|         |                                                                                | Biokers our cut th                                                                                                    |                                                                                                    |                                                                 |                                                                     | 1000                                                     |                                                             |                                                                        |         |
|         |                                                                                |                                                                                                    |                                                                                                    |                                                                 |                                                                     |                                                          |                                                             |                                                                        |         |
|         | Fees and C                                                                     | losing Costs                                                                                                    |                                                                                                    |                                                                 |                                                                     |                                                          |                                                             |                                                                        |         |
|         | Credit for Rat                                                                 | e Chosen:                                                                                                    |                                                                                                    |                                                                 |                                                                     |                                                          |                                                             |                                                                        |         |
|         | Fees and C                                                                     | losing Cost Service Providers                                                                                                    |                                                                                                    |                                                                 |                                                                     |                                                          |                                                             |                                                                        |         |
|         | SECTION                                                                        | DESCRIPTION                                                                                                    | SERVICE PROVIDER                                                                                                    | PAID TO                                                         | TOTAL AMOUN                                                         | BORROWER A                                               | SELLER AMOU                                                 | FINANCE CHA                                                            | FEE MO  |
|         | A                                                                              | Broker Compensation                                                                                                    |                                                                                                    | Broker                                                          | \$7,568.08                                                          | \$0.00                                                   | \$0.00                                                      | \$0.00                                                                 |         |
|         | Α                                                                              | Underwriting Fees                                                                                                    |                                                                                                    | Lender                                                          | \$995.00                                                            | \$995.00                                                 | \$0.00                                                      | \$995.00                                                               |         |
|         | В                                                                              | Flood Certification Fee                                                                                                    | ServiceLink National Flood                                                                                                    | Third Party P                                                   | \$6.25                                                              | \$6.25                                                   | \$0.00                                                      | \$6.25                                                                 |         |
|         | В                                                                              | Mortgage Insurance Premium                                                                                                    |                                                                                                    | Third Party P                                                   | \$6,508.18                                                          | \$6,508.18                                               | \$0.00                                                      | \$6,508.18                                                             |         |
|         | С                                                                              | E-Docs/E-Record/RecSvc Fee                                                                                                    | Solidifi Title Company of California                                                                                                    | Third Party P                                                   | \$103.00                                                            | \$103.00                                                 | \$0.00                                                      | \$103.00                                                               |         |
|         | С                                                                              | Lender's Title Insurance                                                                                                    | Solidifi Title Company of California                                                                                                    | Third Party P                                                   | \$525.00                                                            | \$525.00                                                 | \$0.00                                                      | \$0.00                                                                 |         |
|         | C                                                                              | Settlement Fee                                                                                                    | Solidifi Title Company of California                                                                                                    | Third Party P                                                   | \$387.00                                                            | \$387.00                                                 | \$0.00                                                      | \$387.00                                                               |         |
|         | E                                                                              | Mortgage Recording                                                                                                    |                                                                                                    | Third Party P                                                   | \$96.00                                                             | \$96.00                                                  | \$0.00                                                      | \$0.00                                                                 |         |
|         | • In ti<br>spe<br>-                                                            | he event a transacti<br>cific title fees must<br>If title fees are man<br>missing, the portal<br>Homebridge for init<br>If the <b>Generate Titl</b><br>populate and can b | on is located in a sta<br>also be input<br>ually added, the Brok<br>will automatically popu<br>ial disclosure request<br>e and Recording Fee<br>e edited by the Broker | er must i<br>er must i<br>late these<br>s tab is u<br>but not r | pecific red<br>nput these<br>e fees at th<br>used, these<br>removed | quired title<br>e state sp<br>e time the<br>e specific t | le fees, th<br>Decific titl<br>e file is su<br>title fees w | <b>iose state</b><br>l <b>e fees</b> . If<br>bmitted to<br>vill automa | tically |

#### Nomebridge Wholesale

division of Homebridge Financial Services, Inc.

|        | I                                           |         | Enter                          | ing Fees and      | d Closing      | Costs (cont.)         |                      |                  |  |  |
|--------|---------------------------------------------|---------|--------------------------------|-------------------|----------------|-----------------------|----------------------|------------------|--|--|
| Step 2 | Mu                                          | ıltiple | fees can be added wi           | ith the Quick Fe  | ees tab. The   | se fees are edit      | able.                |                  |  |  |
|        | G                                           | enerate | e Title & Tax Recording Fees   | Quick Fees        | Broker Compens | ation Add New Fee     | Add New Escrow       | Add/Edit Credits |  |  |
|        | Click Quick Fees to open the Add Fees popup |         |                                |                   |                |                       |                      |                  |  |  |
|        | •                                           | Plac    | ce checkmark(s) next           | to the applicable | e fee(s)       |                       |                      |                  |  |  |
|        | •                                           | Ente    | er the amount(s) to be         | paid by the bor   | rower and/o    | r seller              |                      |                  |  |  |
|        | •                                           | Clic    | k Save                         |                   |                |                       |                      |                  |  |  |
|        |                                             | Add F   | Fees                           |                   |                |                       |                      |                  |  |  |
|        |                                             | Searc   | h:                             |                   |                |                       |                      |                  |  |  |
|        |                                             |         | FEE DESCRIPTION                | BORROWER AMOUNT   | SELLER AMOUNT  | SERVICE PROVIDER TYPE | PAY TO               | FEE SECTION      |  |  |
|        |                                             |         | Home Inspection Fee            | \$0.00            | \$0.00         | Freeform Provider     | Third Party Provider | Other            |  |  |
|        |                                             |         | Home Owner Dues                | \$0.00            | \$0.00         | Freeform Provider     | Third Party Provider | Other            |  |  |
|        |                                             |         | Home Warranty Fee              | \$0.00            | \$400.00       | ) Freeform Provider   | Third Party Provider | Other            |  |  |
|        |                                             |         | Inspection Fees (optional)     | \$0.00            | \$0.00         | Freeform Provider     | Third Party Provider | Other            |  |  |
|        |                                             |         | Pest Inspection (optional)     | \$0.00            | \$0.00         | Pest Inspection       | Third Party Provider | Other            |  |  |
|        |                                             |         | Prepaids                       |                   |                |                       |                      |                  |  |  |
|        |                                             |         | City / Town Property Tax       | \$0.00            | \$0.00         | Freeform Provider     | Third Party Provider | Prepaids         |  |  |
|        |                                             |         | County Property Tax            | \$0.00            | \$0.00         | Freeform Provider     | Third Party Provider | Prepaids         |  |  |
|        |                                             |         | Flood Insurance                | \$150.00          | \$0.00         | Freeform Provider     | Third Party Provider | Prepaids         |  |  |
|        |                                             |         | Garbage / Sanitation Tax       | \$0.00            | \$0.00         | Freeform Provider     | Third Party Provider | Prepaids         |  |  |
|        |                                             |         | Insurance Premium - Earthquake | \$0.00            | \$0.00         | Freeform Provider     | Third Party Provider | Prepaids         |  |  |
|        |                                             | 🗄 ie    | rvices You Can Shop For        |                   |                |                       |                      |                  |  |  |
|        |                                             | ⊞ §e    | rvices You Cannot Shop For     |                   |                |                       |                      |                  |  |  |
|        |                                             | i a     | xes and Other Government Fees  |                   |                |                       |                      |                  |  |  |
|        |                                             |         |                                |                   |                |                       | Orand                |                  |  |  |
|        |                                             |         |                                |                   |                |                       | Cancel               | Save             |  |  |
|        |                                             |         |                                |                   | -              |                       |                      |                  |  |  |
|        | NC                                          | DTE:    | Click i to expand              | or collapse th    | ie ⊦ee sect    | ions                  |                      |                  |  |  |
| Step 3 | Us                                          | e the   | Search bar at the top          | o of the screen t | o quickly find | d fees                |                      |                  |  |  |
|        |                                             | Add Fe  | es                             |                   |                |                       |                      |                  |  |  |
|        |                                             | Search: | нод                            |                   |                |                       |                      |                  |  |  |
|        |                                             | F       | FEE DESCRIPTION                | BORROWER ANOUNT   | SELLER AMOUNT  | SERVICE PROVIDER TYPE | PAY TO               | FEE SECTION      |  |  |
|        |                                             | 🗉 Othe  | er                             |                   |                |                       |                      |                  |  |  |
|        |                                             |         | HOA Capital Contribution       | \$0.00            | \$0.00         | Freeform Provider     | Third Party Provider | Other            |  |  |
|        |                                             |         | HOA Estoppel Fee               | \$0.00            | \$0.00         | Freeform Provider     | Third Party Provider | Other            |  |  |
|        |                                             |         | HOA Fees                       | \$300.00          | \$0.00         | Freeform Provider     | Third Party Provider | Other            |  |  |
|        |                                             |         | HOA Transfer Fee               | \$0.00            | \$0.00         | Freeform Provider     | Third Party Provider | Other            |  |  |
|        |                                             |         |                                |                   |                |                       |                      |                  |  |  |
|        |                                             |         |                                |                   |                |                       | Cancel               | Save             |  |  |
|        |                                             |         |                                |                   |                |                       |                      |                  |  |  |

| 1.001 | ew the fee                                                                                                    | s listed to ensure a                                                                                                    | Il fees are reflec                                                                                                    | ted accura                                                                                                    | ately                                                                                                    |                                                                                                    |                     |                   |
|-------|----------------------------------------------------------------------------------------------------|----------------------------------------------------------------------------------------------------|----------------------------------------------------------------------------------------------------|----------------------------------------------------------------------------------------------------|----------------------------------------------------------------------------------------------------|----------------------------------------------------------------------------------------------------|---------------------|-------------------|
|       | Fees and Clos                                                                                                    | ing Cost Service Providers                                                                                               |                                                                                                    |                                                                                                    |                                                                                                    |                                                                                                    |                     |                   |
|       | SECTION                                                                                                    | DESCRIPTION                                                                                                    | SERVICE PROVIDE                                                                                                    | R PAI                                                                                                    | ID TO                                                                                                    | BORROWER                                                                                                    | SELLER A            | FINANCE C.        |
|       | А                                                                                                    | Commitment Fee                                                                                                    |                                                                                                    | Le                                                                                                    | ender                                                                                                    | \$895.00                                                                                                    | \$0.00              | \$895.0           |
|       | B                                                                                                    | Elood Certification Fee                                                                                                  |                                                                                                    | Th                                                                                                    | nird Party Provider                                                                                                    | \$10.00                                                                                                    | \$0.00              | \$10.0            |
|       | B                                                                                                    | Mortagae Insurance Premiur                                                                                               | m                                                                                                    | Th                                                                                                    | aird Party Provider                                                                                                    | \$3 377 50                                                                                                    | \$0.00              | \$3 377 /         |
|       | 0                                                                                                    | Closing Distration Letter                                                                                                | Colidió Titlo 9 Ol                                                                                                    |                                                                                                    | and Party Provider                                                                                                    | \$3,377.30                                                                                                    | 50.00               | 93,311.3<br>975 ( |
|       |                                                                                                    | Closing Protection Letter                                                                                                | Solidin Title & Ci                                                                                                    | osing, LLC Th                                                                                                    | ind Party Provider                                                                                                    | \$75.00                                                                                                    | 50.00               | \$75.             |
|       | C                                                                                                    | Lender's Title Insurance                                                                                                 | Solidifi Title & Cl                                                                                                    | osing, LLC Th                                                                                                    | hird Party Provider                                                                                                    | \$937.00                                                                                                    | \$0.00              | \$0.              |
|       | C                                                                                                    | NJ Notice Filing Fee                                                                                                    | Solidifi Title & Cl                                                                                                    | osing, LLC Th                                                                                                    | hird Party Provider                                                                                                    | \$20.00                                                                                                    | \$0.00              | \$0.0             |
|       | С                                                                                                    | Recording Service Fee                                                                                                    | Solidifi Title & Cl                                                                                                    | osing, LLC Th                                                                                                    | nird Party Provider                                                                                                    | \$5.00                                                                                                    | \$0.00              | \$5.              |
|       | C                                                                                                    | Settlement Fee                                                                                                    | Solidifi Title & Cl                                                                                                    | osing, LLC Th                                                                                                    | nird Party Provider                                                                                                    | \$350.00                                                                                                    | \$0.00              | \$350.            |
|       | С                                                                                                    | Tax Search Fee                                                                                                    | Solidifi Title & Cl                                                                                                    | osing, LLC Th                                                                                                    | nird Party Provider                                                                                                    | \$100.00                                                                                                    | \$0.00              | SO.               |
|       | С                                                                                                    | Title Endorsements                                                                                                    | Solidifi Title & Cl                                                                                                    | osing, LLC Th                                                                                                    | nird Party Provider                                                                                                    | \$50.00                                                                                                    | \$0.00              | SO.               |
|       | C                                                                                                    | Title Examination Fee                                                                                                    | Solidifi Title & Cl                                                                                                    | osing LLC Th                                                                                                    | aird Party Provider                                                                                                    | \$100.00                                                                                                    | \$0.00              | SO (              |
|       |                                                                                                    | Deed Recording                                                                                                    |                                                                                                    | Th                                                                                                    | aird Party Provider                                                                                                    | \$53.00                                                                                                    | 50.00               | 50.               |
|       |                                                                                                    | Deed Recording                                                                                                    |                                                                                                    |                                                                                                    | and Party Provider                                                                                                    | \$55.00                                                                                                    | 20.00               | 30.               |
|       | E                                                                                                    | Deed State Tax/Stamps                                                                                                    |                                                                                                    | In                                                                                                    | hird Party Provider                                                                                                    | \$0.00                                                                                                    | \$935.00            | 50.0              |
|       | E                                                                                                    | Mortgage Recording                                                                                                    |                                                                                                    | Th                                                                                                    | nird Party Provider                                                                                                    | \$273.00                                                                                                    | \$0.00              | \$0.0             |
|       | F                                                                                                    | Homeowner's Insurance Pre                                                                                                | mium                                                                                                    | Th                                                                                                    | hird Party Provider                                                                                                    | \$1,200,00                                                                                                    | S0.00               | S0 (              |
|       |                                                                                                    | Oursede Title Jacuneses (acti                                                                                            | innel) Colidia Title 9 Cl                                                                                                    | aning LLC Th                                                                                                    | ind Darby Drawidan                                                                                                    | 620.00                                                                                                    | 50.00               | 50.1<br>60.1      |
| Fees  | can be ed<br>• Edit int                                                                                                    | Owner's Title Insurance (opti<br>dited, if needed. as<br>formation on the <b>Ec</b>                                      | follows:<br>diting Fee pop-u                                                                                                    | osing, LLC Th                                                                                                    | by clicking                                                                                                    | \$38.00                                                                                                    | so.oo<br>hat requi  | so.c              |
| Fees  | H<br>can be eac<br>Edit int<br>Once i<br>Contest<br>Contest<br>Contes                                                                                                    | Owner's Title Insurance (opti-<br>dited, if needed. as a<br>formation on the <b>Ec</b><br>information has been<br>stated | follows:<br>diting Fee pop-u<br>en entered, click                                                                                                    | up screen<br>Save                                                                                                    | by clicking                                                                                                    | s38.00                                                                                                    | S0.00<br>hat requi  | ires edit         |
| Fees  | H<br>can be eac<br>Edit int<br>Once i<br>Control Costs<br>Costs<br>Cos                                                                                               | Owner's Title Insurance (onti-<br>dited, if needed. as a<br>formation on the <b>Ec</b><br>information has been           | follows:<br>diting Fee pop-u<br>en entered, click                                                                                                    | up screen<br>Save                                                                                                    | by clicking                                                                                                    |                                                                                                    | S0.00<br>hat requi  | ires edit         |
| Fees  | H<br>can be eac<br>Edit int<br>Once i<br>Control Costs<br>Costing Costs<br>Costing Cost<br>Costing Costs<br>Costing Costs<br>Costing Costs<br>Costing Costs<br>Costing Costs<br>Costing Costs<br>Costing Costs<br>Costing Costs<br>Costing Costs<br>Costing Cost<br>Costing Costing<br>Costing Costing<br>Costing Costing<br>Costing<br>Costing Costing<br>Costing Costing<br>Costing Costing<br>Costing Costing<br>Costing Costing<br>Costing Costing<br>Costing Costing<br>Costing<br>Cost                                                                                                    | Owner's Title Insurance (opti-                                                                                           | follows:<br>diting Fee pop-u<br>en entered, click                                                                                                    | up screen<br>Save                                                                                                    | by clicking                                                                                                    | S38.00                                                                                                    | \$0.00<br>hat requi | ires edit         |
| Fees  | H<br>can be eac<br>Edit int<br>Once i<br>Control Costs<br>Constant Costs<br>Constant Costs<br>Costs<br>Constant Costs<br>Costs<br>Costs                                                                                                    | Owner's Title Insurance (opti-                                                                                           | Solidifi Title & Cl<br>follows:<br>diting Fee pop-u<br>en entered, click<br>CO Sector<br>CO Sector<br>Meetres<br>Sector<br>Sector<br>S | Can Shop For                                                                                                    | by clicking                                                                                                    | 538.00<br>on the fee t<br>50.00<br>50.00<br>50.00                                                                                                    | \$0.00<br>hat requi | ires edit         |
| Fees  | H<br>can be eac<br>Edit int<br>Once i<br>Contra Conte<br>Contra Conte<br>Contra Conte<br>Contra Conte<br>Contra Conte<br>Contra Conte<br>Contra Conte<br>Contra Conte<br>Contra Conte<br>Contra Conte<br>Contra Conte<br>Contra Conte<br>Contra Conte<br>Contra Conte<br>Contra Conte<br>Contra Conte<br>Contra Conte<br>Conte<br>Conte<br>Cont                                                                                                    | Owner's Title Insurance (opti-                                                                                           | Solidifi Title & Cl<br>follows:<br>diting Fee pop-u<br>en entered, click<br>CO Sector<br>e lementer<br>descriptor<br>to Provider Type:<br>Settement A                                                                                                    | Can Shop For                                                                                                    | by clicking                                                                                                    | S38.00<br>S38.00<br>S00 the fee t<br>S000<br>S000<br>S000<br>S000<br>S000<br>S000                                                                                                    | 50.00<br>hat requi  | ires edit         |
| Fees  | H<br>Can be eac<br>Edit int<br>Once i<br>Costing Cost<br>Costing Cost<br>Cost<br>Costing Cost<br>Cost<br>Cos                                                                     | Owner's Title Insurance (opti-                                                                                           | Solidifi Title & Cl Solidifi Title & Cl Solid                                                                                                    | Can Shap For                                                                                                    | by clicking o                                                                                                    | S38.00<br>S38.00<br>S0 the fee t<br>S0 00<br>S0 00<br>S0 00<br>S0 00<br>S0 00<br>S0 00<br>S0 00<br>S0 00<br>S0 00<br>S0 00<br>S0 00<br>S0 00<br>S0 00                                                                                                    | 50.00<br>hat requi  | ires edit         |
| Fees  | H<br>Can be eac<br>Edit int<br>Once i<br>Costo Costo<br>Costo Costo<br>Costo<br>Costo<br>Cos                                                                                                    | Owner's Title Insurance (opti-                                                                                           | Solidifi Title & Cl Solidifi Title & Cl Solid                                                                                                    | Can Shop For<br>Can Shop For<br>Can Shop For<br>Can Shop For<br>Can Shop For                                                                                                    | by clicking                                                                                                    | S38.00<br>S38.00<br>S0 the fee t<br>S0 00<br>S0 00  | S0.00<br>hat requi  | ires edit         |
| Fees  | H<br>Can be eac<br>Edit int<br>Once i<br>Control Costs<br>Control Costs<br>Costs<br>Co                                                                                                 | Owner's Title Insurance (opti-                                                                                           | Solidifi Title & Cl<br>follows:<br>diting Fee pop-u<br>en entered, click<br>con entered, click<br>con entered, click<br>con entered, click<br>con entered, click<br>con entered, click<br>con entered, click<br>con entered, click<br>con entered, click<br>con entered, click<br>con entered, click<br>con entered, click<br>click con entered<br>con entered, click<br>click con entered<br>con entered, click<br>con entered, click<br>click con entered<br>con entered<br>con en                                                                                                    | Can Shop For<br>Can Shop For<br>Can Shop For<br>Can Shop For                                                                                                    | by clicking                                                                                                    | S38.00           con the fee t           S0 100           S0 100                                                                                                    | S0.00<br>hat requi  | ires edit         |
| Fees  | H Consing Costs Consing Costs                                                                                                    | Owner's Title Insurance (opti-                                                                                           | Solidifi Title & Cl<br>follows:<br>diting Fee pop-u<br>en entered, click<br>cosecion Sector<br>becefor Sector<br>becefor Sector<br>becor<br>becor<br>becefor Sector<br>bece                                                                                                    | Coning LLC Th<br>Save                                                                                                    | by clicking of                                                                                                    | S38.00           con the fee t           S00           S00                                                                                                    | S0.00<br>hat requi  | ires edit         |
| Fees  | H Coan be exc Edit int Once i Company Costs Costs Cost                                                                                                    | Owner's Title Insurance (opti-                                                                                           | Solidifi Title & Cl<br>follows:<br>diting Fee pop-u<br>en entered, click<br>con entered, click<br>con entered, click<br>click<br>con entered, click<br>click<br>con entered, click<br>click<br>con entered, click<br>click<br>con entered, click<br>click<br>con entered, click<br>click<br>con entered, click<br>click<br>con entered, click<br>click<br>click                                  | Can Shop For Can Shop For Can S | by clicking of                                                                                                    | S38.00<br>S38.00<br>S0 the fee t<br>50 00<br>50 000<br>50 000<br>50 000<br>50 000<br>50 000<br>50 000<br>50 000<br>50 000<br>50 000  | S0.00<br>hat requi  | ires edit         |
| Fees  | H Coan be exc Coan be exc Coan                                                                                                    | Owner's Title Insurance (opti-                                                                                           | Solidifi Title & Cl<br>follows:<br>diting Fee pop-u<br>en entered, click<br>con entered, click<br>con entered, click<br>click<br>con entered, click<br>click<br>con entered, click<br>click<br>con entered, click<br>click<br>con entered, click<br>click<br>con entered, click<br>click<br>con entered, click<br>click<br>con entered, click<br>click<br>click<br>con entered, click<br>click<br>click                                                                         | Can Shop For Can Shop For Can S | by clicking of the second second seco | S38.00<br>S38.00<br>S0 the fee t<br>50.00<br>50.00<br>50.00<br>50.00<br>50.00<br>50.00<br>50.00<br>50.00<br>50.00<br>50.00<br>50.00<br>50.00<br>50.00<br>50.00<br>50.00<br>50.00                                                                                                    | S0.00<br>hat requi  | ires edit         |
| Fees  | H Coan be exc Coan be exc Coan                                                                                                    | Owner's Title Insurance (opti-                                                                                           | Solidifi Title & Cl<br>follows:<br>diting Fee pop-u<br>en entered, click<br>con entered, click<br>con entered, click<br>click<br>con entered, click<br>click<br>con entered, click<br>click<br>con entered, click<br>click<br>con entered, click<br>click<br>con entered, click<br>click<br>cl                                                    | Can Shop For Can Shop For Can S | by clicking of the second second seco | S38.00<br>S38.00<br>Son the fee t<br>50.00<br>50.00 | S0.00<br>hat requi  | ires edit         |
| Fees  | H<br>Can be each<br>Edit int<br>Once i<br>Control Cost<br>Cost Cost<br>Cost<br>C | Owner's Title Insurance (opti-                                                                                           | Solidifi Title & Cl<br>follows:<br>diting Fee pop-u<br>en entered, click<br>en entered, click<br>co Prote<br>CO Section<br>e Identifier<br>for Provider Type<br>to Provider Type<br>to Provider Type<br>to Provider Type<br>to Provider Type<br>to Provider Type<br>for The Provider Type<br>for Sectional<br>for Sectional<br>e Identifier<br>for Sectional<br>for Sectional<br>f                                                                                                    | Can Shap For Can Shap For Can S | by clicking of the second second seco | S38.00<br>S38.00<br>Son the fee t<br>50.00<br>50.00 | \$0.00<br>hat requi | ires edit         |

|                                                   | Ease and Close                                                                                                    | Fees and Closing Costs                                                                                                    |                                                                                                    |                                                                     |                                              |               |                                 |                    |          |       |  |  |
|---------------------------------------------------|----------------------------------------------------------------------------------------------------|----------------------------------------------------------------------------------------------------|----------------------------------------------------------------------------------------------------|---------------------------------------------------------------------|----------------------------------------------|---------------|---------------------------------|--------------------|----------|-------|--|--|
|                                                   | rees and cros                                                                                                    | ang costs                                                                                                    |                                                                                                    |                                                                     |                                              |               |                                 |                    |          |       |  |  |
|                                                   | Fees and Close                                                                                                    | ing Cost Service Providers                                                                                                    |                                                                                                    |                                                                     |                                              |               |                                 |                    |          |       |  |  |
|                                                   | SECTION                                                                                                    | DESCRIPTION                                                                                                    | SERVICE PROVIDER                                                                                                    | PAID TO                                                             | BORROWER AMO                                 | SELLER AMOUNT | FINANCE CHARG                   | FEE MODI           | MANUAL   | DE    |  |  |
|                                                   | A                                                                                                    | Broker Compensation                                                                                                    |                                                                                                    | Broker                                                              | \$0.00                                       | \$0.00        | \$0.00                          |                    |          |       |  |  |
|                                                   | A                                                                                                    | Underwriting Fees                                                                                                    |                                                                                                    | Lender                                                              | \$895.00                                     | \$0.00        | \$895.00                        | •                  |          |       |  |  |
|                                                   | в                                                                                                    | Flood Certification Fee                                                                                                    |                                                                                                    | Third Party Provider                                                | \$10.00                                      | \$0.00        | \$10.00                         |                    |          |       |  |  |
|                                                   | в                                                                                                    | Tax Service Fee                                                                                                    |                                                                                                    | Third Party Provider                                                | \$83.00                                      | \$0.00        | \$83.00                         |                    |          |       |  |  |
|                                                   | С                                                                                                    | Closing Protection Letter                                                                                                    | Linear Settlement Services, LLC                                                                                                    | Third Party Provider                                                | \$40.00                                      | \$0.00        | \$40.00                         |                    |          | 76    |  |  |
|                                                   | C                                                                                                    | Closing Protection Letter - Borrower                                                                                                    | Linear Settlement Services, LLC                                                                                                    | Third Party Provider                                                | \$20.00                                      | SD.00         | \$20.00                         | 1                  |          |       |  |  |
|                                                   | G                                                                                                    | Closing Protection Letter - Seller                                                                                                    | Linear Settlement Services LLC                                                                                                    | Third Party Provider                                                | \$0.00                                       | \$55.00       | 50.00                           |                    | -        | F     |  |  |
| Home                                              | ebridge wi                                                                                                    | Important Req                                                                                                    | <b>uirements on</b><br>red by the Broker                                                                                                    | Fee and                                                             | Closing<br>re prepara                        | Cost Da       | ita Entry                       | 1                  |          |       |  |  |
| Home<br>As su<br>Home                             | ebridge wi<br><b>uch, all cu</b><br>ebridge wi                                                                                            | Important Req<br>Il use all fees enter<br>ures are the respo<br>Il only notify the Bro                                                                                                    | uirements on<br>red by the Broker<br>onsibility of the E<br>oker in the event                                                                             | Fee and<br>for disclosu<br>Broker<br>any of the fo                  | <b>Closing</b><br>re prepara<br>ollowing inf | Cost Da       | <b>ita Entry</b><br>or fees are | <b>/</b><br>missir | ng and/  | or    |  |  |
| Home<br>As su<br>Home<br>incorr                   | ebridge wi<br>uch, all cu<br>ebridge wi<br>rect:<br>Service                                                                               | Important Req<br>Il use all fees enter<br>ures are the respo<br>Il only notify the Bro                                                                                                    | uirements on<br>red by the Broker<br>onsibility of the E<br>oker in the event                                                                             | Fee and<br>for disclosu<br>Broker<br>any of the fo                  | Closing<br>re prepara<br>ollowing inf        | Cost Da       | <b>ita Entry</b><br>or fees are | <b>/</b><br>missir | ng and/  | or    |  |  |
| Home<br>As su<br>Home<br>incorr<br>1.             | ebridge wi<br>uch, all cu<br>ebridge wi<br>rect:<br>Service<br>All Tran                                                                   | Important Req<br>Il use all fees enter<br>ures are the respo<br>Il only notify the Bro<br>provider name, a                                                                                                    | uirements on<br>red by the Broker<br>onsibility of the E<br>oker in the event<br>address or phone                                                         | for disclosu<br>for disclosu<br>Broker<br>any of the fo<br>e number | <b>Closing</b><br>re prepara<br>ollowing inf | Cost Da       | n <b>ta Entry</b>               | missir             | ng and/  | ör    |  |  |
| Home<br>As su<br>Home<br>incorr<br>1.<br>2.       | ebridge wi<br>uch, all cu<br>ebridge wi<br>rect:<br>Service<br>All Trar                                                                   | Important Req<br>Il use all fees enter<br>ures are the respo<br>Il only notify the Bra<br>provider name, a<br>maactions:                                                                                                    | uirements on<br>red by the Broker<br>onsibility of the E<br>oker in the event<br>address or phone                                                         | Fee and<br>for disclosu<br>Broker<br>any of the fo<br>e number      | <b>Closing</b><br>re prepara<br>ollowing inf | Cost Da       | nta Entry                       | <b>/</b><br>missir | ng and/  | or    |  |  |
| Home<br>As su<br>Home<br>incorr<br>1.<br>2.       | ebridge wi<br>uch, all cu<br>ebridge wi<br>rect:<br>Service<br>All Trar<br>• Le                                                           | Important Req<br>Il use all fees enter<br>ures are the respo<br>Il only notify the Bra<br>provider name, a<br>nsactions:<br>ender's title fee                                                                                                    | quirements on<br>red by the Broker<br>onsibility of the E<br>oker in the event<br>address or phone                                                        | for disclosu<br>for disclosu<br>Broker<br>any of the fo             | <b>Closing</b><br>re prepara<br>ollowing inf | Cost Da       | nta Entry                       | <b>/</b><br>missir | ng and/  | or    |  |  |
| Home<br>As su<br>Home<br>incorr<br>1.<br>2.       | ebridge wi<br>uch, all cu<br>ebridge wi<br>rect:<br>Service<br>All Trar<br>• Le<br>• R                                                    | Important Req<br>Il use all fees enter<br>ures are the respo<br>Il only notify the Bro<br>provider name, a<br>sactions:<br>ender's title fee<br>ecording fee                                                                                                    | quirements on<br>red by the Broker<br>onsibility of the E<br>oker in the event<br>address or phone                                                        | for disclosu<br>for disclosu<br>Broker<br>any of the fo             | Closing<br>re prepara<br>bllowing inf        | Cost Da       | <b>ita Entry</b><br>or fees are | missir             | ng and/  | or    |  |  |
| Home<br>As su<br>Home<br>incorr<br>1.<br>2.       | ebridge wi<br>uch, all cu<br>ebridge wi<br>rect:<br>Service<br>All Trar<br>• Le<br>• R<br>Purcha                                          | Important Req<br>Il use all fees enter<br>ures are the respo<br>Il only notify the Bra<br>provider name, a<br>nsactions:<br>ender's title fee<br>ecording fee<br>se Transactions C                                                                                    | quirements on<br>red by the Broker<br>onsibility of the E<br>oker in the event<br>address or phone                                                        | for disclosu<br>for disclosu<br><b>Broker</b><br>any of the fo      | <b>Closing</b><br>re prepara<br>ollowing inf | Cost Da       | or fees are                     | missir             | ng and/  | or    |  |  |
| Home<br>As su<br>Home<br>incorr<br>1.<br>2.<br>3. | ebridge wi<br>uch, all cu<br>ebridge wi<br>rect:<br>Service<br>All Trar<br>• Le<br>• R<br>Purcha:<br>• O                                  | Important Req<br>Il use all fees enter<br>ures are the respo<br>Il only notify the Bro<br>provider name, a<br>nsactions:<br>ender's title fee<br>ecording fee<br>se Transactions C<br>wner's title fee                                                                | quirements on<br>red by the Broker<br>onsibility of the E<br>oker in the event<br>address or phone                                                        | Fee and<br>for disclosu<br>Broker<br>any of the fo                  | Closing<br>re prepara<br>ollowing inf        | Cost Da       | <b>ita Entry</b>                | <b>/</b><br>missir | ng and/i | or    |  |  |
| Home<br>As su<br>Home<br>incorr<br>1.<br>2.<br>3. | ebridge wi<br>uch, all cu<br>ebridge wi<br>rect:<br>Service<br>All Trar<br>• Le<br>• R<br>Purcha<br>• O<br>• T                            | Important Req<br>Il use all fees enter<br>ures are the respo<br>Il only notify the Bro<br>provider name, a<br>sactions:<br>ender's title fee<br>ecording fee<br>se Transactions C<br>wner's title fee<br>ransfer tax (if require                                      | quirements on<br>red by the Broker<br>onsibility of the E<br>oker in the event<br>address or phone<br>Only:                                               | Fee and<br>for disclosu<br>Broker<br>any of the fo                  | Closing<br>re prepara<br>bllowing inf        | Cost Da       | <b>ita Entry</b><br>or fees are | missir             | ng and/  | or    |  |  |
| Home<br>As su<br>Home<br>incorr<br>1.<br>2.<br>3. | ebridge wi<br>uch, all cu<br>ebridge wi<br>rect:<br>Service<br>All Trar<br>• Le<br>• R<br>Purchas<br>• O<br>• Tr                          | Important Req<br>Il use all fees enter<br>ures are the respo<br>Il only notify the Bro<br>provider name, a<br>sactions:<br>ender's title fee<br>ecording fee<br>se Transactions C<br>wner's title fee<br>ransfer tax (if require                                      | red by the Broker<br>onsibility of the E<br>oker in the event<br>address or phone<br>Only:<br>red by state)                                               | Fee and<br>for disclosu<br>Broker<br>any of the fo                  | Closing<br>re prepara<br>bllowing inf        | Cost Da       | nta Entry                       | <b>/</b><br>missir | ng and/  | or    |  |  |
| Home<br>As su<br>Home<br>incorr<br>1.<br>2.<br>3. | ebridge wi<br>uch, all cu<br>ebridge wi<br>rect:<br>Service<br>All Trar<br>• Le<br>• R<br>Purcha:<br>• O<br>• Tr<br>• H                   | Important Req<br>Il use all fees enter<br>ures are the respo<br>Il only notify the Bra<br>provider name, a<br>sactions:<br>ender's title fee<br>ecording fee<br>se Transactions C<br>wner's title fee<br>ransfer tax (if requin<br>OI premium                         | <b>quirements on</b><br>red by the Broker<br><b>onsibility of the E</b><br>oker in the event<br><b>oddress or phone</b><br><b>Only</b> :<br>red by state) | Fee and<br>for disclosu<br>Broker<br>any of the fo<br>anumber       | <b>Closing</b><br>re prepara<br>ollowing inf | Cost Da       | or fees are                     | missir             | ng and/  | 'or   |  |  |
| Home<br>As su<br>Home<br>incorr<br>1.<br>2.<br>3. | ebridge wi<br>uch, all cu<br>ebridge wi<br>rect:<br>Service<br>All Trar<br>• Le<br>• R<br>Purcha:<br>• O<br>• Tr<br>• H<br>Govern         | Important Req<br>Il use all fees enter<br>ures are the respo<br>Il only notify the Bro<br>provider name, a<br>sactions:<br>ender's title fee<br>ecording fee<br>se Transactions C<br>wner's title fee<br>ransfer tax (if requin<br>OI premium<br>ment Transaction     | quirements on<br>red by the Broker<br>onsibility of the E<br>oker in the event<br>address or phone<br>Only:<br>red by state)                              | Fee and<br>for disclosu<br>Broker<br>any of the fo                  | Closing<br>re prepara<br>ollowing inf        | Cost Da       | <b>ita Entry</b>                | missir             | ng and/  | or    |  |  |
| Home<br>As su<br>Home<br>incorr<br>1.<br>2.<br>3. | ebridge wi<br>uch, all cu<br>ebridge wi<br>rect:<br>Service<br>All Trar<br>• Le<br>• R<br>Purchas<br>• O<br>• Tr<br>• H<br>Govern<br>• In | Important Req<br>Il use all fees enter<br>ures are the respo<br>Il only notify the Bro<br>provider name, a<br>sactions:<br>ender's title fee<br>ecording fee<br>se Transactions C<br>wner's title fee<br>ransfer tax (if requind)<br>of premium<br>ment Transaction   | red by the Broker<br>onsibility of the E<br>oker in the event<br>address or phone<br>Only:<br>red by state)                                               | Fee and<br>for disclosu<br>Broker<br>any of the fo                  | Closing<br>re prepara<br>blowing inf         | Cost Da       | nta Entry                       | <b>/</b>           | ng and/  | or    |  |  |
| Home<br>As su<br>Home<br>incorr<br>1.<br>2.<br>3. | ebridge wi<br>uch, all cu<br>ebridge wi<br>rect:<br>Service<br>All Trar<br>• Le<br>• R<br>Purcha<br>• O<br>• Tr<br>• H<br>Govern<br>• In  | Important Req<br>Il use all fees enter<br>ures are the respo<br>Il only notify the Bro<br>provider name, a<br>sactions:<br>ender's title fee<br>ecording fee<br>se Transactions C<br>wner's title fee<br>ransfer tax (if requined)<br>OI premium<br>ment Transactions | quirements on<br>red by the Broker<br>onsibility of the E<br>oker in the event<br>address or phone<br>Only:<br>red by state)<br>as Only:                  | Fee and<br>for disclosu<br>Broker<br>any of the fo<br>e number      | Closing<br>re prepara<br>blowing inf         | Cost Da       | nta Entry                       | missir             | ng and/  | or or |  |  |

|                     | Upload Documents to PATH                                                                                |
|---------------------|----------------------------------------------------------------------------------------------------|
| To reque            | st Homebridge generate initial disclosures:                                                             |
| • If no             | ot submitting a full credit package:                                                                    |
| -                   | Follow Steps 1-4 below to upload documents while processing the loan                                    |
| -                   | Follow Steps 5-9 below for instructions on how to submit the request for Homebridge to generate initial |
| _                   | disclosures                                                                                             |
|                     | submission package is available                                                                         |
| • <mark>lf s</mark> | ubmitting a full credit package:                                                                        |
| -                   | The minimum required submission documents must be provided                                              |
| -                   | Follow Steps 1-9 below                                                                                  |
| -                   | Follow Step 10 once the initial disclosures have been fully executed                                    |
| Step 1              | From the menu:                                                                                          |
| p -                 | Click Loan Processing then                                                                              |
|                     | Click Upload/View Documents                                                                             |
|                     |                                                                                                    |
|                     | O View Pipeline                                                                                         |
|                     | ▶ Loan Summary                                                                                          |
|                     | × Loan Processing                                                                                       |
|                     | Lock Management                                                                                         |
|                     | Fees & Closing Costs                                                                                    |
|                     | Linkad / View Documents                                                                                 |
|                     | Loan File Update                                                                                        |
|                     | Automated Underwriting                                                                                  |
|                     | Full Application                                                                                        |
|                     | Loan Submission                                                                                         |
|                     | Loan Purchasing                                                                                         |
|                     |                                                                                                    |
| Step 2              | Click <b>Unload Documents</b> at the bottom of the screen                                               |
| •                   | Click Opload Documents at the bottom of the screen                                                      |
|                     | Uploed / View Documents                                                                                 |
|                     | Broker Uploaded Documents                                                                               |
|                     | DATE/TIME DOCUMENT CATE DOCUMENT TYPE COMMENTS FILE NAME(DEL CLICK TO VEW) DISCLOSURE D                 |
|                     |                                                                                                    |
|                     | Additional Uploaded Documents                                                                           |
|                     | DATE/TIME - DOCUMENT CATEGORY DOCUMENT TYPE COMMENTS FILM                                               |
|                     |                                                                                                    |
|                     |                                                                                                    |
|                     | Upload Documents (Remove Documents)                                                                     |
|                     |                                                                                                    |

|        | Upload Documents to PATH                                                                                                    | d (cont.)                                                                                                    |
|--------|----------------------------------------------------------------------------------------------------|----------------------------------------------------------------------------------------------------|
| Step 3 | <ul> <li>The Category and Doc Type fields will auto populate</li> <li>The Description field is optional</li> <li>Click Browse to navigate to the Borrower's documents on y</li> <li>Drag and Drop the file on the button</li> </ul>                                                                                                    | our computer, OR                                                                                                    |
|        | Document Upload         Only PDF's, TIFF's, TXT, HTM, HTML and XML can be uploaded         **Select "Category" based on expected Loan Submission Type.         **All minimum required documents shown below in the "Doc Type" list must be uploaded         Category       Doc Type:         Submission Docs       ** Initial Docs Submission **         Optional field                                                                                                    | A individually** File Name: Browse or Drop File Here File Copy                                                                                                    |
| Step 4 | NOTES:<br>• Only PDFs, TIFFs, TXT, HTM, HTML, or XML documents<br>• Only 1 file may be added at a time when using drag and d<br>Select the document to be uploaded and click <b>Open</b>                                                                                                    | may be uploaded to P.A.T.H.                                                                                                    |
|        | C Open                                                                                                    |                                                                                                    |
|        | Organize       New folder         Image: Standard Standard Stan | Arrange by: Folder   Arrange by: Folder    Date modified  Type  1/25/2018 9:36 AM  JPEG image  1/12/2018 10:46 AM  Adobe Acrob  2/12/2018 11:29 AM  Adobe Acrob  1/31/2018 10:17 AM  Compressed ( 1/31/2018 11:36 AM  Compressed ( 1/21/2018 11:36 AM  Compressed ( 1/21/2018 11:36 AM  Compressed ( 1/21/2018 11:36 AM  Compressed ( 1/21/2018 11:36 AM  Compressed ( 1/21/2018 11:36 AM  Compressed ( 1/21/2018 11:36 AM  Adobe Acrob  All Files |

|        | Γ                                                                                                    |
|--------|----------------------------------------------------------------------------------------------------|
| Step 5 | Click Upload                                                                                                    |
|        | Document Upload                                                                                                    |
|        | Only PDF's, TIFF's, TXT, HTM, HTML and XML can be uploaded Add                                                                                                    |
|        |                                                                                                    |
|        | Category: Doc Type: Description: Disclosure Date: File Name:                                                                                                    |
|        | Broker Disclosed V Initial Docs Submission WILE V Browse                                                                                                    |
|        |                                                                                                    |
|        | Category: Doc Type: Description: Disclosure Date: File Name:  Persker Disclosure Date: Cofekenatible-stansion Confirmation PDE  Review                                                                     |
|        |                                                                                                    |
|        |                                                                                                    |
|        | Upload Cancel                                                                                                    |
|        |                                                                                                    |
|        | Helpful Tin: The Add button may be used to uplead multiple desumants simultaneously                                                                                                    |
|        | <b>Heipiul Tip</b> . The <b>Add</b> bullon may be used to upload multiple documents simultaneously                                                                                                    |
| Step 6 | The file(s) will display under Broker Uploaded Documents                                                                                                    |
| •      |                                                                                                    |
|        | Upload / View Documents                                                                                                    |
|        | Broker Uploaded Documents                                                                                                    |
|        | DATE/TIME   DOCUMENT CATEGORY DOCUMENT TYPE COMMENTS FILE NAME/DBL C DISCLOSURE DATE ADDED BY REMOVE  SECONDARY 137 DATA DOCUMENT CATEGORY DOCUMENT TYPE COMMENTS FILE NAME/DBL C DISCLOSURE DATE ADDED BY |
|        | 5/02/2018 1:37 PM Broker Disclosed **Initial Docs Submission w/ APR FEE MATRI mark                                                                                                    |
|        |                                                                                                    |
|        |                                                                                                    |
|        | Additional Uploaded Documents                                                                                                    |
|        | DATE/TIME  DOCUMENT CATEGORY DOCUMENT TYPE COMMENTS FILE NAME(DB DISCLOSURE DATE ADDED BY                                                                                                    |
|        |                                                                                                    |
|        |                                                                                                    |
|        |                                                                                                    |
|        |                                                                                                    |
|        | Upload Documents Remove Documents                                                                                                    |
|        |                                                                                                    |
| Step 7 | To delete an uploaded file:                                                                                                    |
|        | Check the <b>Remove</b> box next to the file                                                                                                    |
|        |                                                                                                    |
|        | • Click the <b>Remove Documents</b> button at the bottom of the screen                                                                                                    |
|        | NOTE: Documents may only be deleted prior to submission                                                                                                    |
|        | Upload / View Documents                                                                                                    |
|        | Broker Uploaded Documents                                                                                                    |
|        | DATE/TIME A DOCUMENT CATEGORY DOCUMENT TYPE COMMENTS FILE NAME(DBL CLICK TO VIEW) DISCLOSURE DATE ADDED BY REMOVE                                                                                          |
|        | 3/13/2019 2.27 Broker Disclosed **Initial Docs Submission w/ Broker File Submission PDF marchese                                                                                                    |
|        |                                                                                                    |
|        | c                                                                                                    |
|        | C Additional Unloaded Desuments                                                                                                    |
|        |                                                                                                    |
|        | UNTERTIME DOCUMENT CATEGORY DOCUMENT TYPE COMMENTS FILE NAME(DBL CLICK TO VIEW) DISCLOSURE DATE A ADDED BY                                                                                                 |
|        |                                                                                                    |
|        | Upload Documents Remove Documents                                                                                                    |
|        |                                                                                                    |

#### Nomebridge Wholesale

division of Homebridge Financial Services, Inc.

|                     | Upload Documents to PATH (cont.)                                                                                                    |
|---------------------|----------------------------------------------------------------------------------------------------|
| Step <mark>8</mark> | Select Submit for Loan Disclosures Only                                                                                                    |
|                     | • Enter the TRID/RESPA application date. Must be within three (3) days of the application date                                                                                                    |
|                     | Click Submit Loan                                                                                                    |
|                     | Loan Submission                                                                                                    |
|                     | Reason for Loan Submission                                                                                                    |
|                     | Submit for Loan Disclosures Only                                                                                                    |
|                     | Submit Loan to Setup                                                                                                    |
|                     | Broker acknowledges that all six (6) items, that define an Application, were received at the time                                                                                                    |
|                     | the Borrower signed the 1003 (URLA) or the date that all six (6) items were received is:<br>5/02/2018                                                                                                  |
|                     | Broker Certifies that an Intent to Proceed was signed by the Borrower(s) on the following date:                                                                                                    |
|                     | Bloker Certiles that an interic to Proceed was signed by the borrower(s) on the following date.                                                                                                    |
|                     | By selecting Submit, you confirm that loan 2402000676 will be submitted to the lender. As part of the submission process, indicate the action that the lender should take based on receiving the loan. |
|                     | Click Cancel to stop the submission process                                                                                                    |
|                     | Submit Loan Cancel                                                                                                    |
|                     |                                                                                                    |
| Step <mark>9</mark> | Click Yes to confirm loan submission                                                                                                    |
|                     |                                                                                                    |
|                     | Continue Submission                                                                                                    |
|                     | Are you sure you want to submit the loan?                                                                                                    |
|                     | Yes No                                                                                                    |
|                     |                                                                                                    |
|                     | PATH will confirm the submission for disclosures. Click <b>OK</b>                                                                                                    |
|                     | Loan Submission Confirmation                                                                                                    |
|                     | Thank you, loan 2102005417 has been submitted successfully.                                                                                                    |
|                     | OK                                                                                                    |
|                     |                                                                                                    |
|                     |                                                                                                    |

vision of Homebridge Financial Services, Inc.

|                      | Upload Documents to PATH (cont.)                                                                                                    |
|----------------------|----------------------------------------------------------------------------------------------------|
| Step <mark>10</mark> | Upon notification the initial disclosures have been fully executed by all parties: <ul> <li>Upload the full credit package</li> <li>Click Submit Loan to Setup</li> </ul>                                                                                                    |
|                      | Reason for Loan Submission         Image: Submit for Loan Disclosures Only         Image: Submit Loan to Setup         Image: Submit Loan to Setup         Image: Submit Loan to Setup         Image: Submit Loan to Setup         Image: Submit Loan to Setup         Image: Submit Loan to Setup         Image: Submit Loan to Setup         Image: Submit Loan to Setup         Image: Submit Loan to Setup         Image: Submit Loan to Setup         Image: Submit Loan to Setup         Image: Setup         Image: Setup     < |
|                      |                                                                                                    |